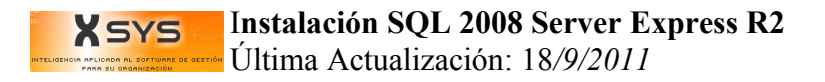

# Instalación SQL 2008 Server Express R2

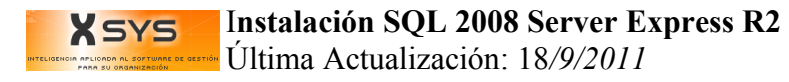

# Instalación SQL 2008 Server Express R2

#### Preparar instalación

- 1. Verificar arquitectura del Sistema Operativo (Inicio->Ejecutar->msinfo32) Buscar System Type
- 2. Desactivar Firewall de Windows
- 3. **Cambiar Estándares y Formatos** (Inicio->Panel de Control->Configuración regional y de idioma->Estándares y formatos->Elegir "**Español (España)**"
- 4. Instalar PowerShell (Descargar según sistema operativo)

5. Ejecutar SQLEXPRWT\_x86\_ESN.exe o SQLEXPRWT\_x64\_ESN.exe (según la arquitectura) Nota: Puede ser que pida instalar el ".NET Framework" (Paquete dotnetfx35setup.exe) y el Windows Installer (Paquete Descargar según versión del Sistema Operativo)

### Instalación SQL 2008 Server Express

- 1. Crear una carpeta llamada MSSQL en el disco  $\underline{C:}$
- 2. Elegir "Nueva instalación o agregar característica a una instalación existente" en el instalador
- 2. Marcar solo "Acepto los términos de la licencia"
- 3. Marcar todas las "Características de instancia" y "Características compartidas"
- 4. Elegir "Instancia con nombre" poner "SQLExpress"
- En "SQL Server Database Engine" Nombre de cuenta: "NT AUTHORITY SYSTEM" Tipo de Inicio: "Automático"
  En "SQL Server Browse" Nombre de cuenta: "NT AUTHORITY LOCAL SYSTEM" Tipo de Inicio:

#### "Automático"

- 6. En Modo de Autentificación elegir: "Modo Mixto (Autentificación de SQL Server y de Windows)"; en contraseña: "sql2010\*."
- 7. NO marcar "Enviar informes de error de Windows y SQL Server a Microsoft ..."
- 8. Cerrar
- 9. Inicio->Programas->Microsoft SQL Server 2008 R2->Herramientas de Configuración->Administrador de Configuración de SQL Server
- 10. Ir a Configuración de Red de SQL Server->Protocolos de SQL Express
- 11. Habilitar: "TCP/IP"; "Canalizaciones con nombre" y "Memoria Compartida"

#### **X**SYS Instalación SQL 2008 Server Express R2 Última Actualización: 18/9/2011

- 12. Abrir el SQL Server Manangement Studio
- 13. Ir a Seguridad->Inicios de Sesión->Clic derecho en Propiedades de sa
- 14. Cambiar la contraseña a "sa", desmarcar "Exigir directivas de contraseña"

## Instalación en los Clientes

- 1. Ejecutar sqlncli.exe
- 2. Inicio->Ejecutar->cliconfg
- 3. Habilitar: "TCP/IP" ; "Canalizaciones con nombre" y "multiprotocolo"